#### Bienvenue à Présentation du portail Web de gestion LAXPRO

- Meilleur navigateur à utiliser si Chrome ou Safary pour Mac
- Dans le navigateur Web, saisissez l'URL du portail :
- https://laxpro.globotrac.com/
- Une fenêtre contextuelle d'accès s'affichera :
- Entrez votre nom d'utilisateur et votre mot de passe fournis

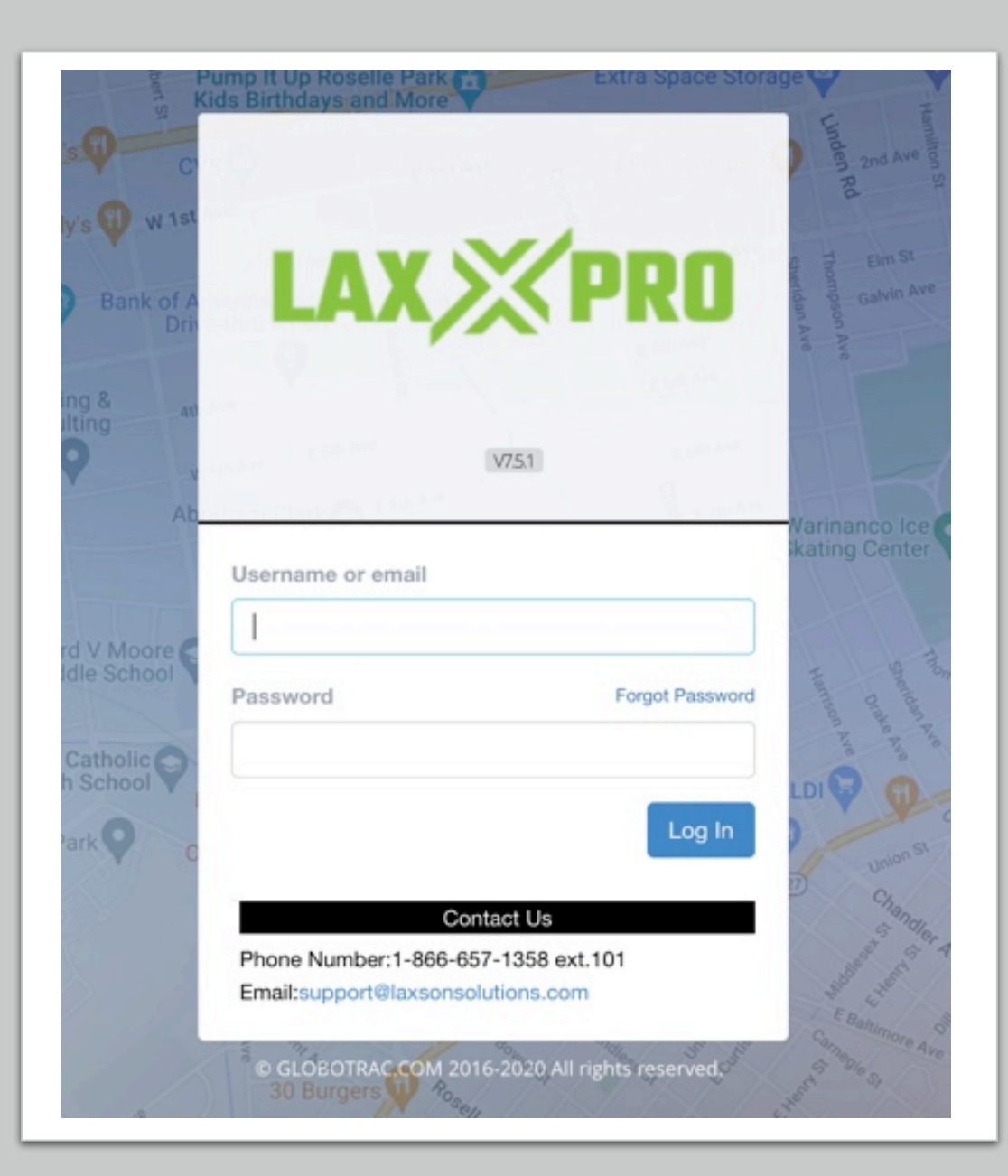

#### Accès mobile au portail Laxpro

La version mobile est basée sur le Web et peut être facilement consultée depuis votre mobile avec accès à Internet.

Voici le Comment :

- 1) Allez dans le navigateur web de votre téléphone mobile
- 2) Tapez : https://laxpro.globotrac.com
- 3) Vous verrez la boîte de connexion
- 4) Saisissez votre nom d'utilisateur et votre mot de passe
- 5) Avant d'appuyer sur connexion, en haut cliquez sur les 3 petits points dans le coin droit
- 6) Sélectionnez AJOUTER À L'ÉCRAN D'ACCUEIL, et il demandera une confirmation, cliquez sur autoriser
- 7) Une icône de raccourci s'affichera sur votre écran d'accueil (comme une application) et vous n'aurez qu'à cliquer sur cette icône pour accéder au portail mobile.

Consultez l'aperçu de l'accès mobile dans l'onglet support

#### Tableau de bord d'accueil

Ceci est le tableau de bord de votre page d'accueil, ce guide passera en revue toutes les sections

#### Menu déroulant utilisateur

Dans le coin droit de votre tableau de bord, vous trouverez un menu déroulant à côté du nom de votre compte

Dans l'onglet Détails, vous trouverez les détails de votre division et le résumé de l'utilisation mensuelle de tous vos appareils assignés, selon applicable.

|                          | 🛱 mar 26 juillet 2022 🛛 🛇 1          | : 10 : 02 рм  |                            | τ               |      | Bonjour, Demo Laxson Solutions 👻                                                                                                    |
|--------------------------|--------------------------------------|---------------|----------------------------|-----------------|------|----------------------------------------------------------------------------------------------------|
| V751                     |                                      |               | L Client                   |                 |      |                                                                                                    |
|                          | <ul> <li>Compte principal</li> </ul> |               |                            |                 |      | Update Profile  K Entente  Préférences                                                                                                    |
|                          | PROFIL                               | 🖌 Mise À Jour | RÉSUMÉ MENSUEL D'UTILISATI | ON              |      | Changer le mot de passe     Support     Contacter pous                                                                                                    |
| <del>ີ</del> ທ Traqueurs | Demo Laxson Solutions                |               | -                          |                 |      | E Se déconnecter                                                                                                    |
| 😋 Groupes Traqueurs      | ,Quebec                              | ,Quebec       | PROTOCOLE                  | ENVOYÉ / INITIÉ | REÇU | Er se deconnecter                                                                                                    |
| ▲ Alertes                | Canada                               |               | Data                       | Sold State      |      | - MA                                                                                                    |
| -                        |                                      |               | SMS                        | 500 A           |      | Source and the second second s |
| UTILISATEURS             |                                      |               | Voice Minutes              | Sold State      | 1    | N.S.                                                                                                    |
| 🚑 Admins                 |                                      |               |                            |                 |      |                                                                                                    |
| Utilisateurs             |                                      |               |                            |                 |      |                                                                                                    |

## Utilisation du contrat Contrat de licence pour usage du portail Laxpro

Lors de votre premier accès, vous aurrez le contrat d'utiliasation du portail a accepter. Il est toujours disponible pour le lire, imprimer ou envoyer par e-mail le contrat de licence d'utilisation du portail Web.

|                                                                                                    | Bonjour, Demo Laxson Solut | ions <del>-</del> |
|----------------------------------------------------------------------------------------------------|----------------------------|-------------------|
|                                                                                                    | L Client                   |                   |
|                                                                                                    | II Compte                  |                   |
| 1. Accord de licence     2. Account Preferences     3. Bienvenue                                                                                                    | II Update Profile          |                   |
|                                                                                                    | F Entente                  |                   |
|                                                                                                    | ₽ Préférences              |                   |
|                                                                                                    | Changer le mot de          | passe             |
| responsable de toute violation présumée de ces conditions causées par des circonstances indépendantes de sa volonté. Une personne n'étant pas une partie à ces conditions aucun droit d'exécution.                                                                                                    | ns, n                      |                   |
| Vous ne pouvez pas céder, sous-licencier ou autrement transférer vos droits en vertu de ces Conditions.                                                                                                    | Contactez nous             |                   |
| Exclusions                                                                                                    | E Se déconnecter           |                   |
| Comme indiqué ci-dessus, certaines juridictions ne permettent pas l'exclusion de certaines garanties ou encore l'exclusion ou la limitation de responsabilité pour les dommage indirects ou consécutifs. Ces limitations peuvent donc ne pas vous concerner. Les lois provinciales du Canada peuvent s'appliquer à certains produits et services fournis.                                                                                                    | jes                        |                   |
| Lois en vigueur                                                                                                    |                            |                   |
| Ces conditions doivent être régies, interprétées et appliquées conformément aux lois de la province de l'Ontario et aux lois du Canada, selon le cas.                                                                                                    |                            |                   |
| Même si une disposition de ces conditions est jugée invalide ou inapplicable par un tribunal compétent, toutes les autres dispositions des présentes Conditions demeureront e vigueur. Ces Conditions constituent l'intégralité de l'accord entre nous concernant notre service et remplacent tous les accords antérieurs, oraux ou autres, concernant le Service et remplacent tous les accords antérieurs, oraux ou autres, concernant le Service et remplacent et le service et remplacent et le service et remplacent et le service et remplacent et le service et le service | en<br>vice.                |                   |

#### Changomonte

#### Onglet Préférences

L'onglet Préférences vous permettra de modifier la sélection de la langue et les paramètres de fuseau horaire et de mesure. Cela a déjà été configuré pour votre compte.

|     | Bonjour, Demo Laxson Solutions 👻 | 🖶 mar 26 juillet 2022 🛛 💿 1 : 16          | : 45 PM                     |                                                                                 | F A                                     |
|-----|----------------------------------|-------------------------------------------|-----------------------------|---------------------------------------------------------------------------------|-----------------------------------------|
|     |                                  | ≡ COMPTE                                  |                             |                                                                                 |                                         |
|     | L Client                         | <ul> <li>Préférences de compte</li> </ul> |                             |                                                                                 |                                         |
|     | El Update Profile                | PRÉFÉRENCES DE COMPTE                     |                             |                                                                                 |                                         |
|     | Changer le mot de passe          |                                           | Aあ Langue                   |                                                                                 |                                         |
|     | O Support                        |                                           | Langue:                     | Français 🗸                                                                      |                                         |
|     | Contactez nous                   |                                           | Fuseau horaire              |                                                                                 |                                         |
| EÇU | E Se déconnecter                 |                                           | Fuseau horaire automatique: | Périphérique / PC Timezone: GMT -4<br>Le réglage du fuseau horaire de l'ordinat | teur ou l'appareil sera utilisé pour dé |
| 14  | Ma                               |                                           |                             | compte. Quand un changement de tem<br>connexion.                                | ps se produit, la valeur de fuseau ho   |
|     |                                  |                                           | Fuseau horaire:             | UTC-4 (heure de l'Atlantique) 🛛 🗠                                               |                                         |
|     |                                  |                                           |                             |                                                                                 |                                         |
|     |                                  |                                           | Mesure:                     | Métrique 🗸 Afficher les distances, vite                                         | sses dans le système métrique. (À sa    |

#### Modifier le mot de passe et l'assistance

Onglet Changer le mot de passe : pour remplacer votre mot de passe existant par un nouveau, si vous le souhaitez.

| our, Demo Laxson Solutions 👻 | ≡ CHANGER LE MOT DE PASSE          |
|------------------------------|------------------------------------|
| 1 Client                     | ↑ > Changer le mot de passe        |
| II Compte                    |                                    |
| II Update Profile            | CHANGER LE MOT DE PASSE            |
| 🖋 Entente                    | Ancien mot de passer               |
| ≆ Préférences                |                                    |
| Changer le mot de passe      | Nouveau mot de passe:              |
| Support                      | Confirmer le nouveau mot de passe: |
| Contactez nous               | Changer le mot de passe            |
| Ge déconnecter               |                                    |

# L'onglet Support vous fournit une documentation d'assistance telle que le guide de l'utilisateur de l'appareil, la présentation mobile et cette présentation du portail

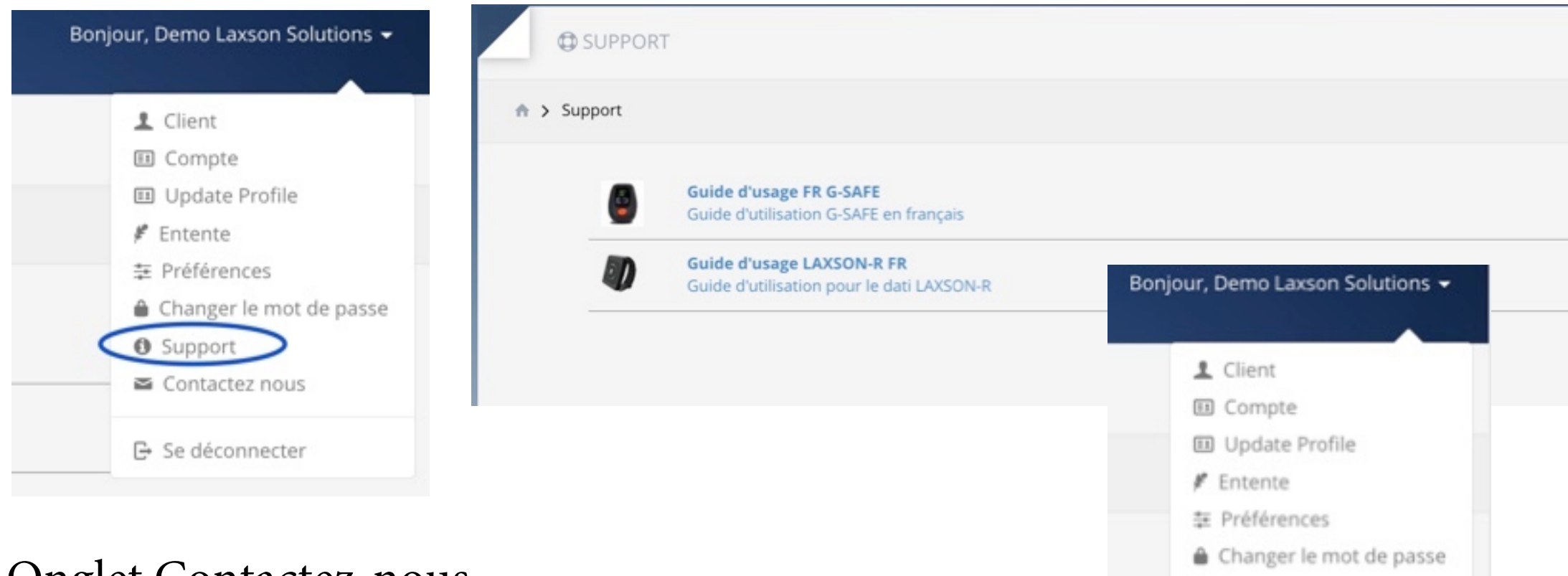

O Support

Contactez nous

Ge Se déconnecter

#### Onglet Contactez-nous

Onglet Contactez-nous : inclura notre courriel du support technique

# Aperçu de la page principale du portail

Dans les diapositives suivantes, nous présenterons chaque section de votre tableau de bord principal

| LAX XPRO                             | 🛱 mar 26 juillet 2022 💿 1 : 28 : 04 рм                         |                                                                                                    |  |
|--------------------------------------|----------------------------------------------------------------|----------------------------------------------------------------------------------------------------|--|
| V75.1                                | TABLEAU DE BORD                                                | Bienvenue, Demo Laxson Solutions! Votre fuseau horraire est GMT -4                                                                                                    |  |
| LOCALISATION<br>Accueil<br>Traqueurs | TRAQUEURS Nombre Total de traqueurs: 1 Voir tous les traqueurs | ALERTES         mar., 5 jui., 2022 - SOS         mar., 5 jui., 2022 - SOS         mar., 5 jui., 2022 - SOS         mar., 5 jui., 2022 - SOS         mar., 5 jui., 2022 - SOS |  |
| Alertes                              |                                                                | Voir toutes les alerts                                                                                                    |  |
| Admins Utilisateurs COMPTE           |                                                                |                                                                                                    |  |
| En Compte                            |                                                                |                                                                                                    |  |

## Onglet Trackers = liste de vos appareils

Dans l'onglet Trackers, vous trouverez la liste de vos appareils DATI assignés, avec un aperçu rapide de son emplacement et de son statut

| 5 • |
|-----|
|     |
|     |
|     |
|     |
| Đ   |

#### Groupes d'appareils

Dans l'onglet groupe de trackers : vous trouverez une liste de groupe qui affichera une vue de groupe, vous pouvez également créer différents groupes au sein d'un groupe, si cela est applicable.

| V751                | ≡ GROUPES TRAQU                     | EURS    |             |                     |                                     |
|---------------------|-------------------------------------|---------|-------------|---------------------|-------------------------------------|
|                     | <ul><li>Groupes Traqueurs</li></ul> |         |             |                     | Recherche                           |
| LOCALISATION        |                                     |         |             |                     |                                     |
| Accueil             | LISTE DES GROUPES TRA               | AQUEURS |             | -                   | Ajouter un nouveau groupe Traqueurs |
| តា Traqueurs        |                                     |         | 1           |                     |                                     |
| 😁 Groupes Traqueurs |                                     |         | •           |                     | « < 1 de 1 > »                      |
| A Alertes           | ACTION                              | CARTE   | NOM         | NOMBRE DE TRAQUEURS |                                     |
|                     | 1                                   | 0       | GROUPE DEMO | 1                   |                                     |
| UTILISATEURS        |                                     |         |             |                     |                                     |
| 🏭 Admins            |                                     |         |             |                     |                                     |
| Ltilisateurs        |                                     |         |             |                     |                                     |

#### Onglet Liste des alertes

L'onglet Alertes : est une liste de toutes les dernières alertes qui se sont produites pour chaque appareil, vous pouvez sélectionner Tout, ou pour l'un des types d'alertes applicables répertoriés selon votre dispositif. - Vous pouvez aussi exporter le rapport par excel ou csc par date

|                   | 🛱 mar 26 juillet 2022 🔇 | 1:37:59 рм |              | Έ Δ             | Bonjour, Demo Laxson Solutions + |
|-------------------|-------------------------|------------|--------------|-----------------|----------------------------------|
| Lour No           |                         |            |              |                 |                                  |
|                   | ALERIES                 |            |              |                 |                                  |
|                   | ♠ > Alertes             |            |              |                 |                                  |
| LOCALISATION      |                         |            |              |                 |                                  |
| Accueil           | TOUS LES ALERTES        |            |              |                 |                                  |
| ີກ Traqueurs      |                         |            |              | (               | 140                              |
| Groupes Traqueurs |                         |            |              | LEY             | erners jours                     |
| Alertes :         | ACTION                  | ALERTE     | DATE / HEURE | NOM DU TRAQUEUR | CLIENT                           |
| ▲ Tous            |                         |            | +            |                 |                                  |
| <b>O</b> 505      |                         |            |              |                 |                                  |
| Batterie faible   |                         |            |              |                 |                                  |
|                   |                         |            |              |                 |                                  |
| ② Zone virtuelles |                         |            |              |                 |                                  |
| Vitesse           |                         |            |              |                 |                                  |
| • chute           |                         |            |              |                 |                                  |

#### Onglet Utilisateurs pour voir la liste ou créer d'autres admin / utilisateurs au sein de votre compte

Cliquez sur Utilisateur pour ajouter ou afficher les informations sur les utilisateurs

|                     | 苗 mar 26 juillet 2022 🛛 🛇 1 : 4 | 5 : 42 рм      |        | ₽ A       | Bonjour, Demo Laxson Solutions 👻 |
|---------------------|---------------------------------|----------------|--------|-----------|----------------------------------|
| V751                | ≡ UTILISATEURS                  |                |        |           |                                  |
|                     | ♠ > Utilisateurs                |                |        |           | Recherche                        |
| LOCALISATION        |                                 |                |        |           |                                  |
| n Accueil           | LISTE D'UTILISATEUR             |                |        |           | Ajouter un nouvel utilisateur    |
| តា Traqueurs        |                                 |                |        |           | 141                              |
| 😁 Groupes Traqueurs |                                 |                | *      |           | « < idei > »                     |
| Alertes             | ACTION                          | NOM DE FAMILLE | PRÉNOM | ADRESSE   | ASSIGNÉ À                        |
|                     | 1                               | Smith          | Robert | , Québec, | Demo Laxson Solutions            |
| • Admins            | 1                               |                |        |           |                                  |
|                     | 1                               |                |        |           |                                  |
| Utilisateurs        |                                 |                |        |           |                                  |

#### Onglet Utilisateurs pour modifié un utilisateur

| ♠ > Utilisateurs      |              |                                        |                                                                                                    |
|-----------------------|--------------|----------------------------------------|----------------------------------------------------------------------------------------------------|
| LISTE D'UTILISATEUR   |              |                                        | Pour modifier l'info, réinitaliser mot de passe, envoyer<br>courriel de bienvenue et supprimer l'utilisateur |
| ACTION NOM DE FAMILLE | PRÉNOM       | ADRESSE                                |                                                                                                    |
| Smith                 | Robert       | , Québec,                              | 8                                                                                                    |
|                       |              |                                        | 1 1                                                                                                    |
|                       | UTILISATEURS |                                        | 🛢 Suspendre 🔒 réinitialiser le mot de passe 🛸 Courriel de bienvenue 🛽 Supprimer l'utilisateur                |
|                       | Dernière     | connexion: Aucune connexion enregistré | e                                                                                                    |
|                       | Nom          | a de famille: Smith                    |                                                                                                    |
|                       | (            | Compagnie:                             |                                                                                                    |
|                       |              | Adresse 1:                             |                                                                                                    |
|                       |              | Adresse 2:                             |                                                                                                    |
|                       | 14 × 1       | Ville:                                 |                                                                                                    |
|                       | État         | Québec                                 | ~                                                                                                    |
|                       | Code ;       | postal / Zip:                          |                                                                                                    |
|                       |              | Email: robert@demolaxson.com           | <u> </u>                                                                                                    |
|                       | Numéro de te | éléphone 1:                            |                                                                                                    |

#### Onglet Traqueurs = liste des appareils attribués

Dans l'onglet trackers : vous trouverez la liste de vos appareils assignés avec un aperçu rapide de leur statut et des informations de localisation

| LAX XPRO            | <br>🗂 mar 26 juillet 2022 | © 1:51:18 рм       |                        | <b>⊨</b>                                                                 |      |
|---------------------|---------------------------|--------------------|------------------------|--------------------------------------------------------------------------|------|
| V75.1               | = TRAQUEUR                | 25                 |                        |                                                                          |      |
|                     | ♠ > Traqueurs             |                    |                        |                                                                          |      |
| LOCALISATION        |                           |                    |                        |                                                                          |      |
| Accueil             | LISTE DES TRAQ            | UEURS              |                        |                                                                          |      |
| Traqueurs           |                           |                    |                        | [10-mm]                                                                  |      |
| 🐸 Groupes Traqueurs |                           |                    |                        | To range                                                                 | es . |
| Alertes             | ICON                      | TRAQUEUR           | STATUT DE LOCALISATION | DERNIÈRE LOCALISATION                                                    |      |
| UTILISATEURS        |                           | DEMO G-SAFE Laxson |                        | 5 juillet 2022 4:26:28 PM<br>629 Rue Bériault, Longueuil, QC J4G, Canada |      |
| Admins              |                           |                    |                        |                                                                          |      |

### Détails du traqueur (appareil)

Pour chaque appareil individuel, vous trouverez les informations ci-dessous pour chaque section et onglet

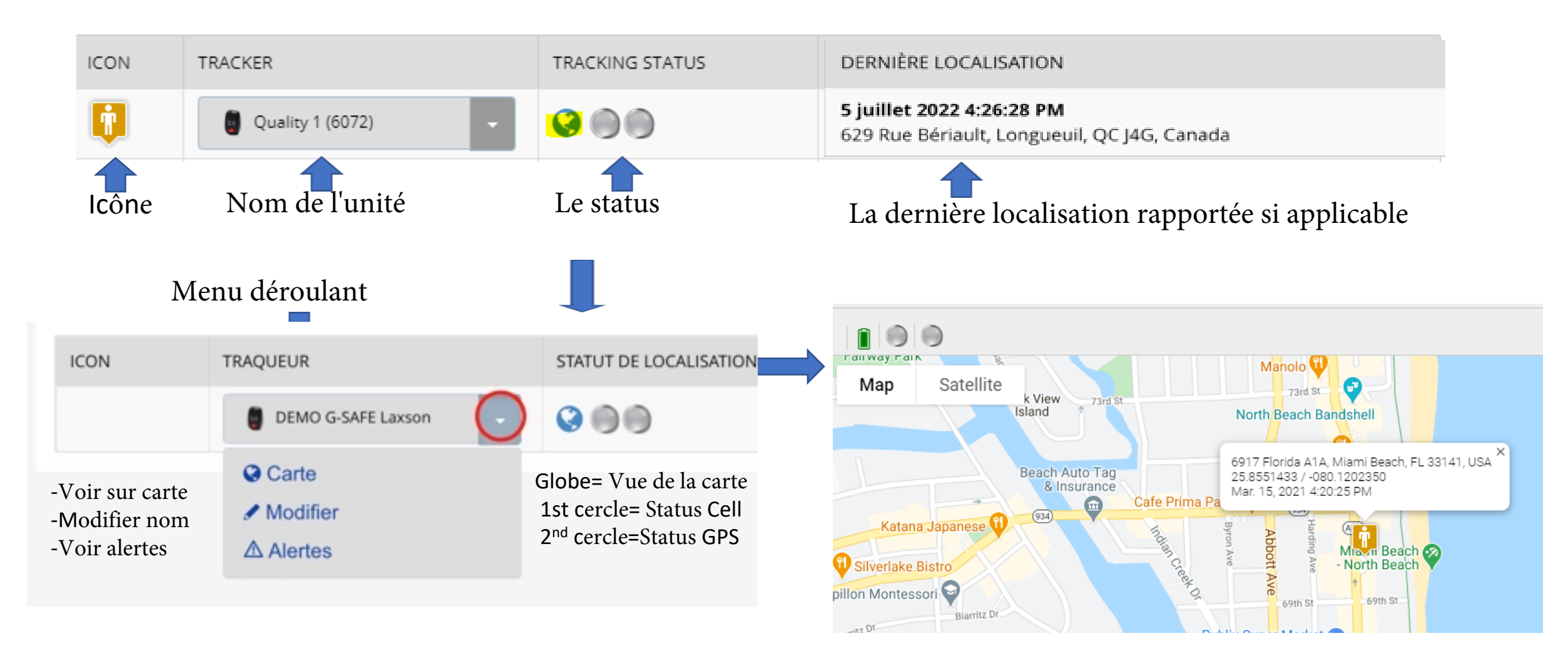

### Onglet Carte

L'icône du globe : lorsque vous cliquez sur l'icône du globe, ceci affichera les dernières informations sur l'appareil tel que batterie et le dernier emplacement extérieur s'affichent.

|                | ICON | TRAQUEUR                           | STATUT DE LOCALISATION                                                                                                    | DERNIÈRE LOCALISATION                                                                                                    |                                                                                                    |  |  |  |  |  |
|----------------|------|------------------------------------|----------------------------------------------------------------------------------------------------|----------------------------------------------------------------------------------------------------|----------------------------------------------------------------------------------------------------|--|--|--|--|--|
|                |      | DEMO G-SAFE Laxson                 |                                                                                                    | 5 juillet 2022 4:26:28 PM<br>629 Rue Bériault, Longueuil, QC J4G, Canada                                                                                               |                                                                                                    |  |  |  |  |  |
|                |      |                                    |                                                                                                    |                                                                                                    |                                                                                                    |  |  |  |  |  |
|                |      | TRAQUEURS                          | Dernier rapport: 5 ju                                                                                                    | i. 2022 4:26:28 PM                                                                                                    | Dernière Localisation 👻                                                                                                    |  |  |  |  |  |
| Status battery |      | ★ > Traqueurs > DEMO G-SAFE Laxson |                                                                                                    |                                                                                                    |                                                                                                    |  |  |  |  |  |
|                | 7    | Map Satellite                      | Coiffure Espace B<br>Pizzeria<br>Georges Lee Rol DU<br>Pizzeria<br>Groupe ABS<br>Communication<br>Communication<br>Lise Raymond<br>Conduct All<br>Communication<br>Communication<br>Communicat | Acier<br>r Péloquin Inc<br>Acier<br>Métropole, Longueuil, QC J4G<br>Congueuil, QC J4G<br>Congueuil, QC J4G<br>Congueuil<br>South Shore<br>Pallets (CA3L)<br>Day & Ross | CMC<br>Groupe Laberge<br>Groupe Laberge<br>Lumen<br>Le Groupe<br>Master Longueuil<br>Master Longueuil<br>Master Longueuil<br>Master Longueuil<br>Master Longueuil<br>Master Longueuil<br>Master Longueuil<br>Portes et Fenêtres<br>Président<br>Bahia Studio<br>Plaza du parc |  |  |  |  |  |

# Affichage Groupe, affichez vos unités du groupe sur une même carte

Dans le menu du groupe Tracker, Si vous avez plusieurs unités dans un même groupe et vous désirez les voir tous sur une même carte, si vous cliquez sur l'icône du globe, il affichera toutes les unités assignées de votre groupe sur une seule carte.

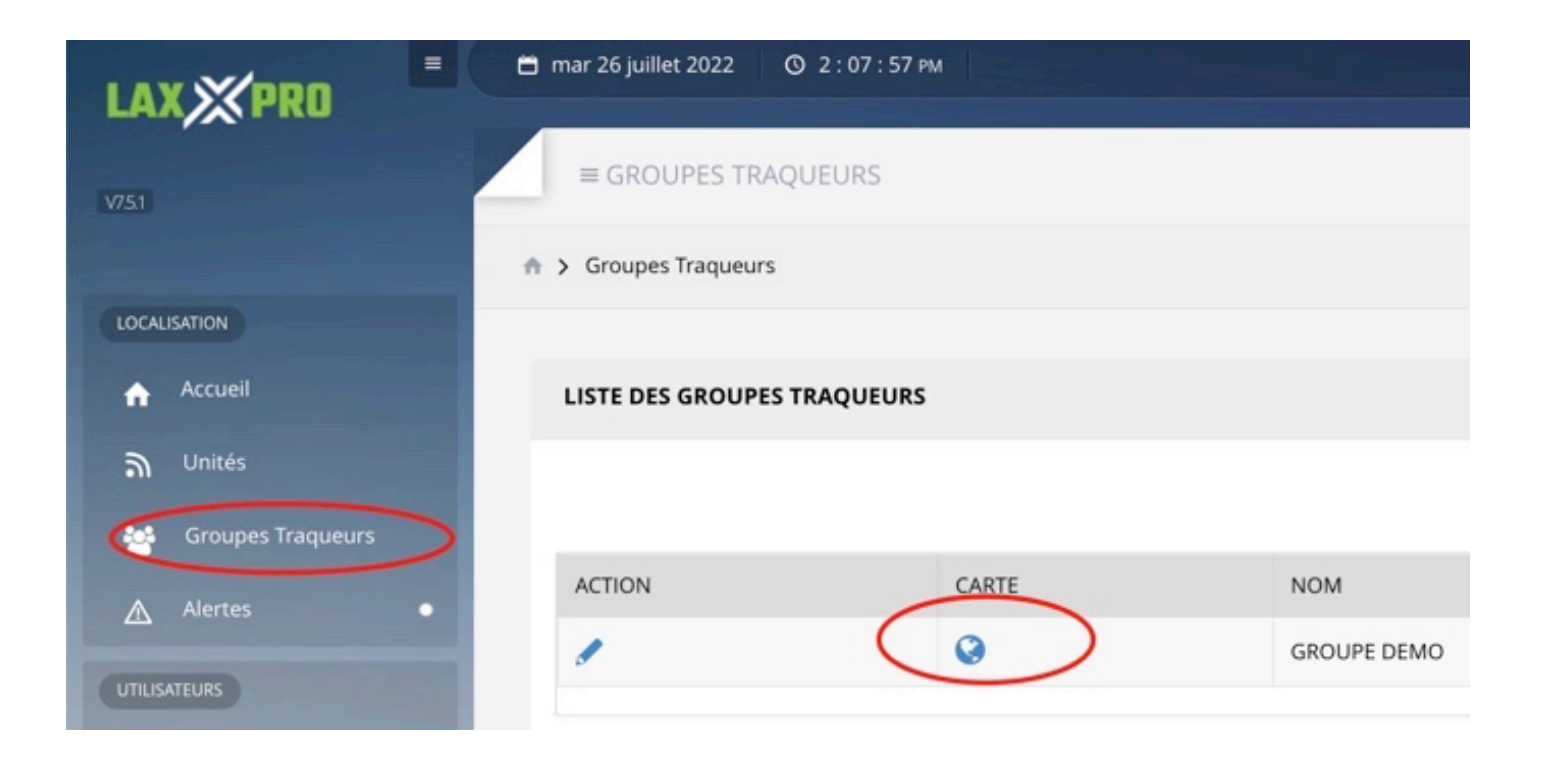

#### Affichage du groupe d'appareils sur la carte

IDans les groupes de unités, il listera toutes les unités assignées et les affichera sur la partie droite de la carte

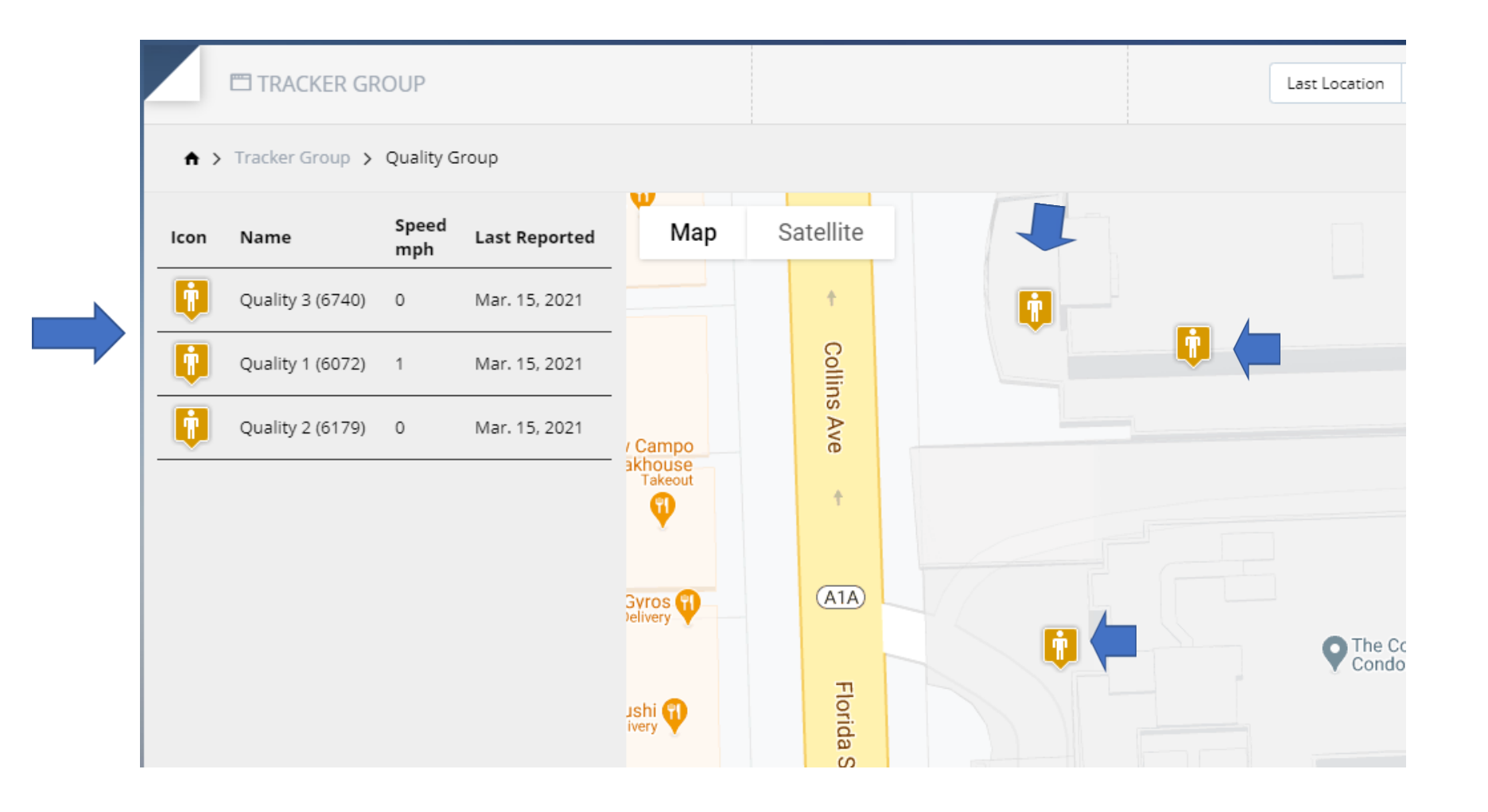

# Cliquez sur un appareil pour voir les détails de celui-ci appareil spécifique

Lorsque vous sélectionnez une unité, elle affichera les informations de cet appareil spécifique

| A > Tracker Group > Quality Group |                  |              |               |                        |                                        |                                           |                                 |                              |  |
|-----------------------------------|------------------|--------------|---------------|------------------------|----------------------------------------|-------------------------------------------|---------------------------------|------------------------------|--|
| lcon                              | Name             | Speed<br>mph | Last Reported | Мар                    | Satellite                              | 72nd St                                   | 72nd-St                         |                              |  |
| <b>I</b>                          | Quality 3 (6740) | 0            | Mar. 15, 2021 | ed States<br>I Service | Shell                                  | Takeout • Delivery                        | Condominium                     |                              |  |
| Ţ                                 | Quality 1 (6072) | 1            | Mar. 15, 2021 | t St                   | <b>•</b>                               | Quality 1 (6072)<br>6917 Collins Ave, Mia | mi Beach, FL 33141, US.<br>2350 | A                            |  |
| •                                 | Quality 2 (6179) | 0            | Mar. 15, 2021 | Carlule A              | Cafe Prima Posta<br>Takeout • Delivery | Mar. 15, 2021 4:20:25                     | PM                              |                              |  |
|                                   |                  |              |               | è                      |                                        | IHOP 🕤                                    |                                 | 🐼 Miami Bea                  |  |
|                                   |                  |              |               | Indi                   | 401 BLU                                |                                           |                                 | <ul> <li>North Be</li> </ul> |  |
|                                   |                  |              |               | fancree                | 69th                                   | St                                        | 69th St                         |                              |  |

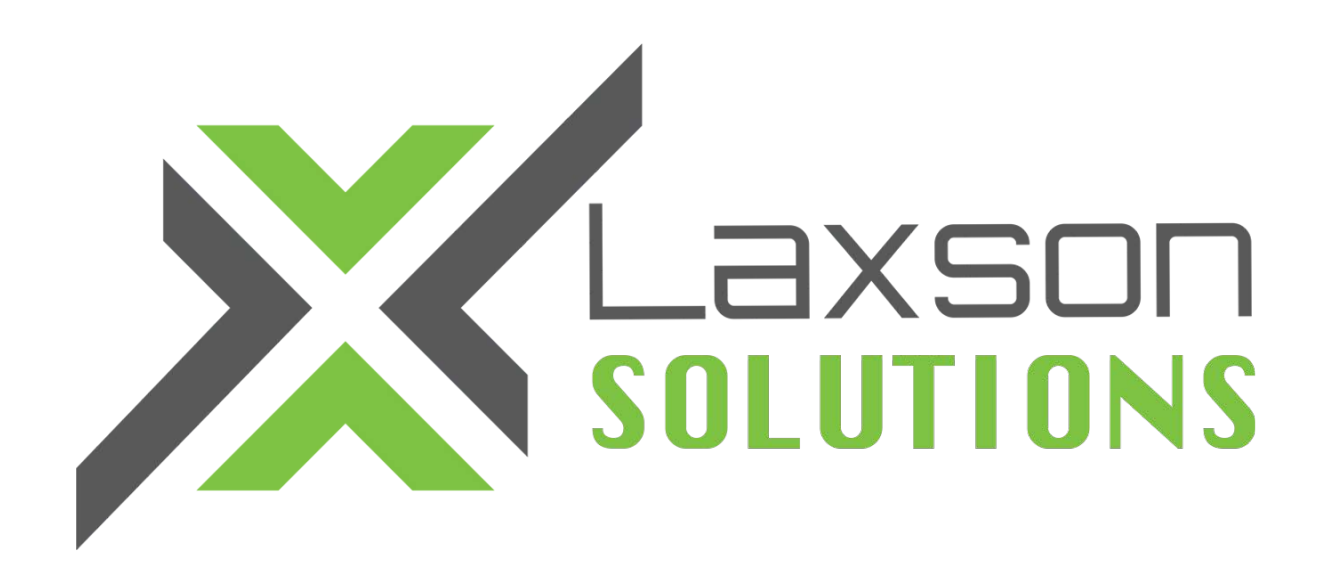

Si vous avez des questions ou si vous avez besoin d'aide, n'hésitez pas à contacter notre équipe technique par email : support@laxsonsolutions.com ou par téléphone durant les heures normales d'ouverture 1-866-657-1358 poste 101